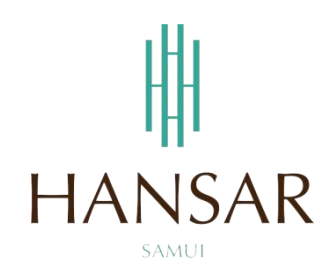

## คู่มือการอนุมัติการขอเก็บวันหยุดของพนักงานในแผนก สำหรับหัวหน้าแผนก (ภาษาไทย)

#### MANUAL of Approve Keep Day-Off Program for HOD (Thai)

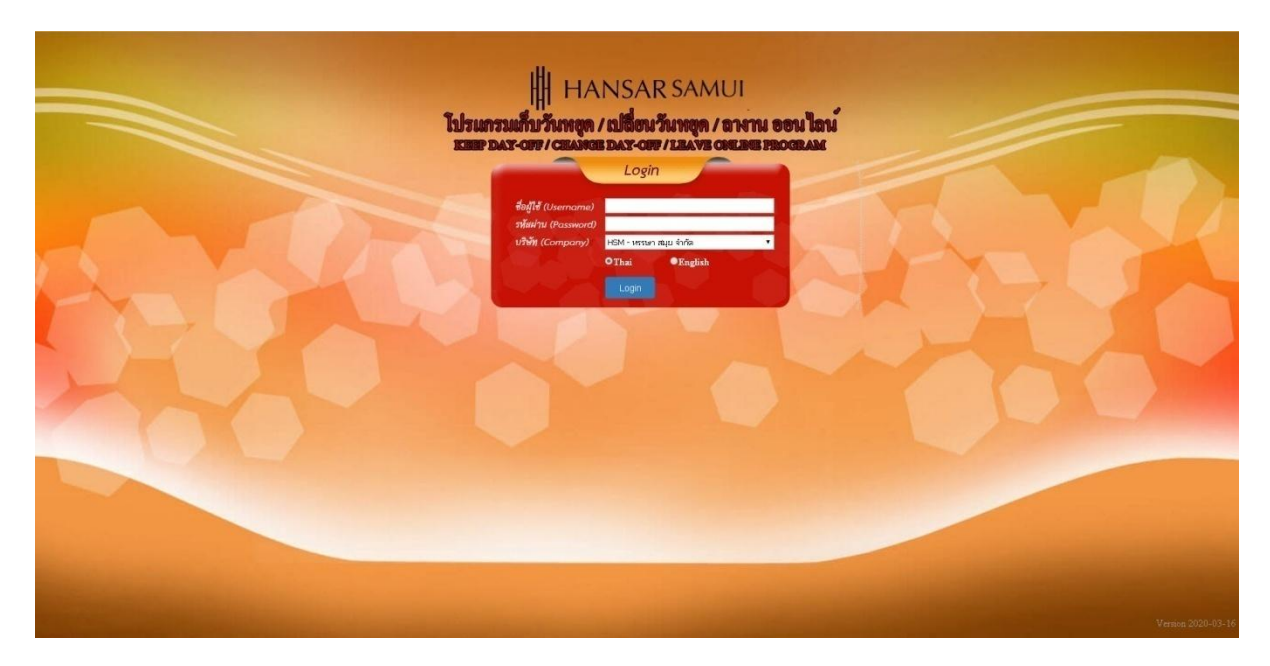

### สารบัญ

# (สามารถคลิกที่หัวข้อ แล้ว ระบบจะเด้งไปสู่หน้าต่างคู่มือที่ต้องการเรียกดู)

หน้า

3

<u>วิธีการอนุมัติการขอเก็บวันหยุดของพนักงานในแผนก</u>

### <u>กลับสู่หน้าสารบัญ</u>

### วิธีการอนุมัติการขอเก็บวันหยุดให้กับพนักงานในแผนก

ในการอนุมัติการขอเก็บวันหยุดให้พนักงานนั้นสามารถอนุมัติให้ได้แต่พนักงานที่อยู่ในแผนกตัวเองเท่านั้น

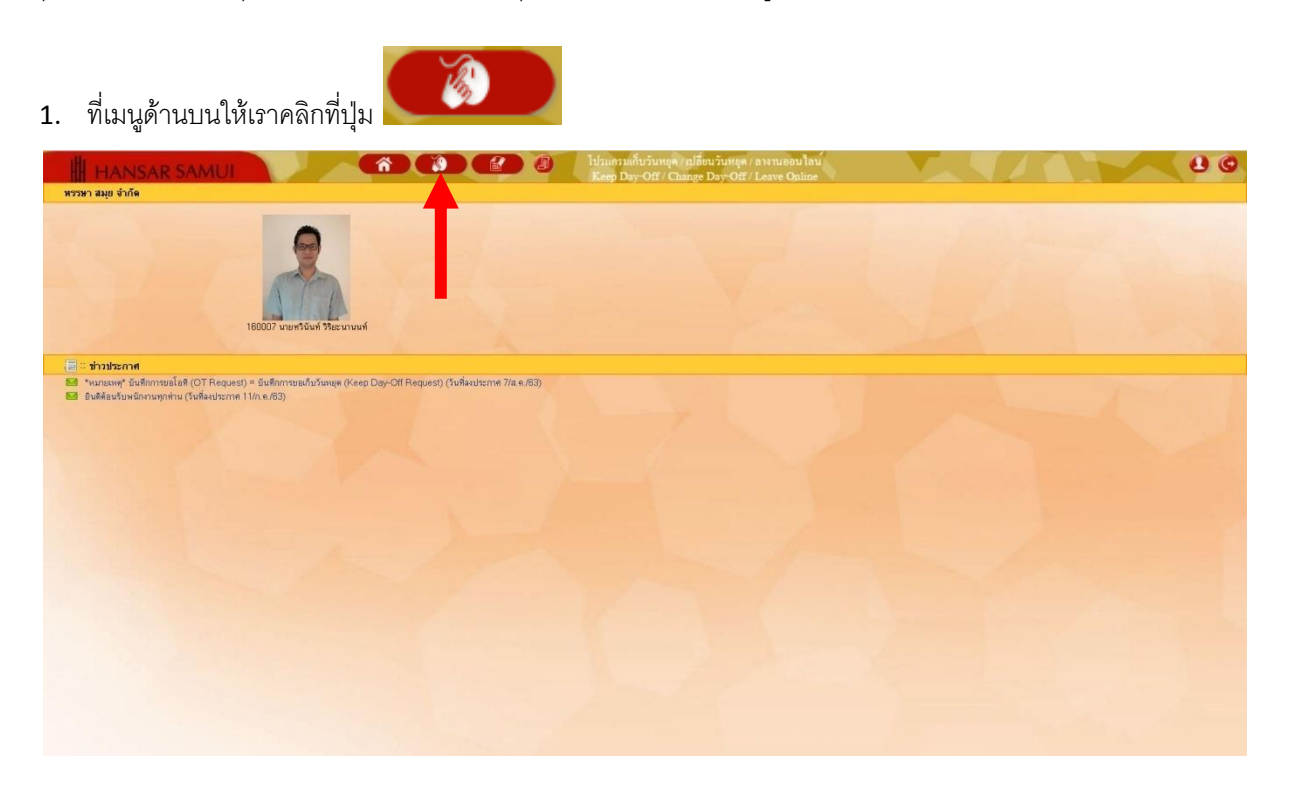

หลังจากนั้นคลิกที่เมนู "อนุมัติโอที" 📝 อนุมัติโอที

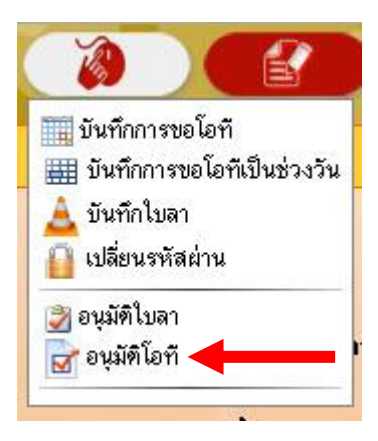

### <u>กลับสู่หน้าสารบัญ</u>

| • ทั้งหมด • • • • • • • • • • • • • • • • • • •                                                                                                    |           |
|----------------------------------------------------------------------------------------------------|-----------|
| รหัสพนักงาน                                                                                                    |           |
| ◯ชื่อ-สกุล พนักงาน                                                                                                    |           |
| Classifier (Classifier) (Classifier) (Cl |           |
| ผ่าย                                                                                                    | ทั้งหมด ▼ |
| แผนก                                                                                                    | ทั้งหมด ▼ |
| ระดับพนักงาน                                                                                                    | ทั้งหมด ▼ |
| สถานที่ทำงาน                                                                                                    | ทั้งหมด ▼ |
| กลุ่มอนุมัติเว็บลา                                                                                                    | ทั้งหมด ▼ |
| สถานะการทำงาน                                                                                                    | ทั้งหมด ▼ |

4. รายการขอเก็บวันหยุดของพนักงานในแผนกทั้งหมด ก็จะแสดงขึ้นมาทั้งหมด

| ene<br>I | HANSAR SA                                      | MUI                                           |                                                   |                   | 00                        |                  | hisansa<br>OT/LEA | ลั้นไอที7 สาม<br>TE ONLINE P | moan lan<br>Rooraal  |                          |                  | 11    |          | ୍ ୫ ୦            |
|----------|------------------------------------------------|-----------------------------------------------|---------------------------------------------------|-------------------|---------------------------|------------------|-------------------|------------------------------|----------------------|--------------------------|------------------|-------|----------|------------------|
| พบบ้อมู  | ม จำนวน 1/1 รายการ เลือ<br>อนุธิดิโอชิ ไม่อนุฮ | กเรื่อนไขไหม่<br>สโรง ในสดงรูปหนักงาน ในสดงรา | เธการที่อูกลมตัวธ 20 <b>*</b> จำนวนคน/ร           | เน้า หมายเงหตุ    | รนิคโอที : (S) ขอโอทิเกีย | กันหยุด (E) ชอโอ | ทัพลัสมัดงาน      |                              |                      |                          |                  |       |          |                  |
| สำคัญ    | 2758 ชื่อ - 800                                | dist/sam                                      | วันที่ยันทึก                                      | ประเภท<br>หนักงาน | วันที่ทำโอที⇔             | เริ่มโอที        | อีธงวลา           | <b>5286381</b>               | ชนิดโอที             | ข่ายเงิน/<br>ละสมวันหยุด | สอาหะ            | Soona | หมายเหตุ | ความเพ็มร่อนหน้า |
| 1        | 🌐 160007 หวีมันท์ รีไฮะนามมท์ P                | OMEC/Engineering                              | 18/มิ.ค./63 17:49<br>160007 ทวีมิมท์ วิริขะนามนท์ | รายเคือน          | 21 £.n. 63 [a.]           | 09:00            | 18.00             | 09:00                        | (S) ขอโอทัฟโบวันหยุก | จ่ายงวิณ                 | ระดังหลักคนที่ 1 | •     | คนไม่พอ  | ไม่มีข้อมูล      |
|          |                                                |                                               |                                                   |                   |                           |                  |                   |                              |                      |                          |                  |       |          |                  |

 หากต้องการอนุมติการขอเก็บวันหยุดของพนักงานท่านไหน ก็ให้ติ๊กกาถูก Mini ที่หน้าใบงานของพนักงาน ท่านนั้น

|       | _          |                             |                   |                                                   |                   |                  |           |         |         |                      |                          |                          |        |          |                  |
|-------|------------|-----------------------------|-------------------|---------------------------------------------------|-------------------|------------------|-----------|---------|---------|----------------------|--------------------------|--------------------------|--------|----------|------------------|
| สำคับ |            | <u>รพัส ซึ่ง - สกุล</u>     | <u>ก่าย/แสนก</u>  | วันที่มันทึก                                      | ประเภท<br>พษักงาน | วันที่ทำโอที⇔    | เชิ่มโอที | อีตเวลา | รวมเวลา | รนิดโอที             | จ่ายเงิน/<br>สะสมวันหยุด | 80192                    | ร้องกน | พมายเหตุ | ความเพ็บก่อนหน้า |
| 1     | <b>2</b> 1 | 60007 ทวิพีนท์ รีพิยะนาพพท์ | POMEC/Engineering | 18/มี.ค./63 17:49<br>160007 ทวีพิพท์ วิรียะหาหหทั | รายเคือน          | 21 ສີ.ค. 63 (ສ.) | 09:00     | 18:00   | 09:00   | (S) ນອໂດກີລ້ຳມວິນທອກ | จ่ายเงิน                 | <u>ระตัดหลัง คนที่ 1</u> | -      | คนไม่หอ  | ไม่มีรัชมูล      |
|       |            |                             |                   |                                                   |                   |                  |           |         |         |                      |                          |                          |        |          |                  |
| - 1   | Т          |                             |                   |                                                   |                   |                  |           |         |         |                      |                          |                          |        |          |                  |
|       |            |                             |                   |                                                   |                   |                  |           |         |         |                      |                          |                          |        |          |                  |

6. หลังจากนั้น ที่แท็ปด้านบน ให้คลิกเลือกว่าจะ อนุมัติ หรือ ไม่อนุมัติ 🛛 🖓 🍡 ไม่อนุมัต์ไอที

| อนุมั    | HA<br>สโอที      | ISAR S                 | AMUI                                                   | <b>M</b>                                          |                   | 00                        | X               | Ίτρουτροί<br>ΟΙ / ΓΕΥΛ | นไอมี/ สาม<br>E ONLINE I | mom lan<br>ROGRAM      |                         |                    | 1    | 1        | 00                |
|----------|------------------|------------------------|--------------------------------------------------------|---------------------------------------------------|-------------------|---------------------------|-----------------|------------------------|--------------------------|------------------------|-------------------------|--------------------|------|----------|-------------------|
| พบบ้อมูล | เ จำนวน<br>อนุมั | 1 รายการ 🕠<br>โละ ไม่ม | สือกเรื่อนไขไหม่<br>แต่ด้เรง ในสะงฐปหลักงาน ในสะงรายกา | รที่ถูกละคัวธ 20 = จำนวนคน/ร                      | ณ้า หลายเหตุ      | ชนิคโอที : (S) ขอโอทีเกีย | โนรรุส (E) ชอโอ | โหลีสลักงาน            |                          |                        |                         |                    |      |          |                   |
| ล่าตัว   | . 2              | is 20 - 1070           | akan/unch                                              | วิพที่ยังทึก                                      | ประเภท<br>หนักงาน | วันที่ทำโอทิ              | เริ่มโอทั       | อีธเวลา                | #335381                  | รษีตโอกั               | จำหเงิน/<br>สะสมวันหลุด | danse              | form | หมายเหตุ | ตวามเพิ่มก่อนหน้า |
| 1        | 150007           | กวิฉันท์ วิรียะนามม    | POMEC / Engineering                                    | 18/มิ.ค./63 17:49<br>160007 ทวิมัพท์ วิวัยะหาหมท์ | รายเดือน          | 21 มี.ศ. 63 <b>(</b> ศ.)  | 09:00           | 18:00                  | 09:00                    | (S) ซอโอที่เก็บวันหยุด | จ่ายเงิน                | ระตุ้องผัด คนที่ 1 | -    | คนไม่หอ  | ไม่มีช้อมูล       |

| e i   | v    | ~    |
|-------|------|------|
| กลบสเ | านาส | ารบณ |
| 91    |      |      |

7. หลังจากนั้นระบบก็จะขึ้นถาม ให้กดที่ปุ่ม

ตกลง

| 19  | .168.10.239 บอกว่า:                               | × |
|-----|---------------------------------------------------|---|
| คุณ | iองการอนุมัต <mark>ิ เ</mark> บับนี้ ใช่หรือไม่ ? |   |
|     | ยกเลิก ยกเลิก                                     | ) |

8. หลังจากนั้นระบบจะแจ้งบันทึกรายการเรียบร้อย ให้กดปุ่ม

| 192.168.10.239 บอกว่า: | × |
|------------------------|---|
| บันทึกเสร็จเรียบร้อย   |   |
| กกลง                   |   |
|                        |   |

----- จบการใช้งาน -----